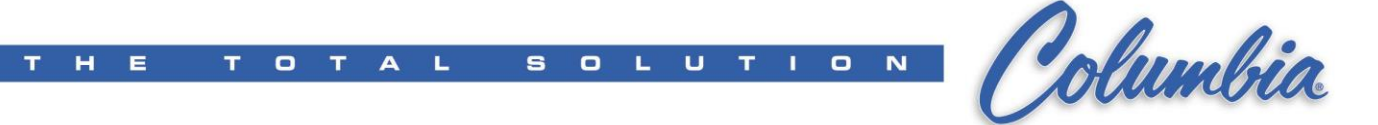

## Procedure to prepare ePro to comm. as backup to equipment

- 1. Connect all cables & Power up the ePro.
- 2. On ePro, exit existing application and get back to the windows screen.
- 3. Plug in the memory stick where files located at.
- 4. Open explore & Delete all files located in the D:\ drive
- 5. <u>Select & Copy all the Files</u> (for the equipment to be used as backup) from the memory stick to the **D:\ drive**
- 6. Configure the ePro TCP/IP to the correct IP address (under Network Connection)
  - a. CPM 192.168.100.112
  - b. MBS 192.168.100.113
    c. Curing 192.168.100.114
    d. Pallet Handling 192.168.100.115
  - e. QBR 192.168.100.117
- Open KepServer (Start → All programs → Canvas Software → KepServer\_ePro → KepServer\_ePro)
- 8. Select & open the \*.opf file located in the D:\ drive
- 9. Test connection (Select Tools  $\rightarrow$  OPC Quick Client)
- 10. Click on multiple folders and verify quality "Good"). If quality indicated "Bad" then check cable, connection, or IP address)
- 11. Close all without Save
- 12. Performed "Protected Mode Save" on the ePro.
- 13. Run application if not start Automatically after reboot (Start → All programs → Canvas Start
- 14. Verify the running application ----- DONE